## 2020-2021 Bahar Dönemi Erasmus Öğrenim Hareketliliği Sınavı Duyurusu

Sevgili Öğrenciler Merhaba,

Sınavla ilgili olarak aşağıda yer alan maddeleri dikkatlice okuyunuz.

- 2020-2021 Bahar Dönemi Erasmus Öğrenim Hareketliliği Sınavı 10.03.2021 Çarşamba günü saat 17.00 ile 17.50 (50 dakika) arasında yapılacaktır. Saat 17.50 itibariyle sistem kapanacak, sınava giriş yapılamayacak ve sınavda olanların sınavları sistem tarafından sonlandırılacaktır (Örneğin 17.30 itibari ile sınava giriş yapan bir adayın sınavı tamamlaması için 20 dakika süresi olacaktır. Bu nedenle sınavı tamamlayabileceğinizi düşündüğünüz makul bir sürede sınava giriş yapmalısınız).
- 2. Sınavların daha verimli ve sağlıklı yapılabilmesi için, uzaktan eğitim teknolojisi hizmeti aldığımız firma tarafından harici bir sınav modülü hazırlanmıştır. Sınava, bu harici modül üzerinden giriş yapılacaktır.
- 3. ALMS ana sayfasına (https://dicle.almscloud.com/) girildiğinde sağ tarafta kırmızı renkli sınav modülüne giriş butonunu göreceksiniz ("<u>SINAVA GiRiş iÇiN TIKLAYIN</u>" yazılı olan). Harici sınav modülüne girişte kullanılacak kullanıcı adı ve şifre ALMS ve OBS sisteminde kullanılan ile aynıdır. Ayrıca ALMS'den giriş yaptıktan sonra sol tarafta bulunan menünün en altında yer alan "Sınav Uygulaması" sekmesinden de harici sınav modülüne giriş yapabilirsiniz.
- **4.** Sınava İngilizceden girecek öğrenciler **"Erasmus İngilizce Sınavı"** yazılı olan sınava katılacak, Almancadan girecek olanlar ise **"Erasmus Almanca Sınavı"** yazılı olana katılacaklardır.

## 5. <u>SINAV ESNASINDA, İŞARETLESENİZ DE BOŞ BIRAKSANIZ DA GEÇTİĞİNİZ SORUYA GERİ</u> <u>DÖNÜŞ OLMAYACAKTIR. ÖNCEKİ SORU VEYA SORULARA DÖNEMEYECEKSİNİZ.</u>

- 6. Sınava 3 giriş hakkınız bulanmaktadır. Bu hakları kasıtlı olarak kesinlikle kullanmayınız. Bu giriş hakları, sistemden kopma gibi istenmeyen durumlar için verilmiştir. Sistemden <u>istemeyerek</u> kopmanız halinde <u>sınav süresi içerisinde sınava</u> tekrar girip devam edebilirsiniz. AYRICA <u>SINAVINIZ BİTMEDEN "SINAVI BİTİR" BUTONUNA ASLA TIKLAMAYINIZ</u>, AKSİ TAKDİRDE <u>SINAVA TEKRAR GİREMEZSİNİZ</u>!! "SINAVI BİTİR" BUTONUNA TÜM SORULARI CEVAPLANDIRIP SINAVINIZI BİTİRDİKTEN SONRA TIKLAMALISINIZ.
- 7. Web tarayıcının yenile butonu (F5) kullanılmamalıdır. Ayrıca tarayıcı üzerinden ileri ve geri tuşlarına basılmamalıdır. Web tarayıcısı ve internet sağlayıcı cihaz kapatılmamalıdır. Sınav için aynı anda birden fazla oturum açılmamalıdır. Teknik aksaklığın en aza indirgenmesi ve konforunuz için sınava telefon ile değil bilgisayar ile giriş yapmanızı tavsiye ederiz.
- **8.** Sınav 50 sorudan oluşmaktadır ve yanlış cevaplar doğru cevapları götürmemektedir. Bu nedenle tüm soruları cevaplandırmanız yararınıza olacaktır.
- 9. Sınavdaki bütün hareketleriniz (kaçıncı soruya cevap verdiğiniz, ekran görüntüsü alıp almadığınız, yeni bir sekme veya sayfa açıp açmadığınız, hangi soruya kaç saniyede cevap verdiğiniz) kayıt altına (loglara) alınmaktadır. Şüpheli durumlarda bunlar incelenmektedir ve kopya çektiği anlaşılan öğrenciler hakkında 28388 sayılı "Yükseköğretim Kurumları Öğrenci

Disiplin Yönetmeliği"nin ilgili maddeleri uyarınca Yükseköğretim kurumundan iki yarıyıl için uzaklaştırma cezası verilebilmektedir.

**10.** 60 Puan barajını geçen öğrenciler (İngilizce Öğretmenliği için 80 puan barajı), on-line olarak yapılacak mülakata davet edilecektir. Her öğrencinin mülakat günü ve saati farklı olacak ve bununla ilgili duyuru ve katılım linki **Erasmus Koordinatörlüğü** web sayfasında yayınlanacaktır.

Önemli Not: GİRİŞ HAKKINIZ KALMASINA RAĞMEN SINAVINIZ BİTMEDEN "SINAVI BİTİR" BUTONUNA TIKLARSANIZ <u>SINAVA BİR DAHA GİREMEZSİNİZ.</u> SINAVINIZIN <u>BİTTİĞİNDEN EMİN OLDUKTAN SONRA MUTLAKA "SINAVI BİTİR" BUTONUNA</u> TIKLAMALISINIZ. UNUTMAYINIZ!!!

## **BAŞARILAR DİLERİZ**

ERASMUS KURUM KOORDİNATÖRLÜĞÜ